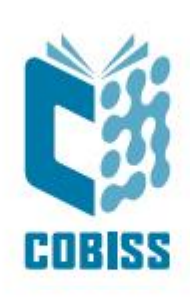

# Nameščanje OpenJDK 8 z.a Windows x64

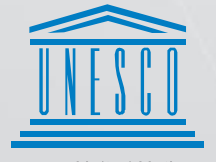

United Nations Educational, Scientific and Cultural Organization Regional Centre for Library Information Systems and Current Research Information Systems Regionalni center za knjižnične informacijske sisteme in informacijske sisteme o raziskovalni dejavnosti

IZUM

© IZUM, 2022

IZUM, COBISS, COMARC, COBIB, COLIB, CONOR, SICRIS, E-CRIS, COBISS3, mCOBISS, COBISS+, dCOBISS so zaščitene znamke v lasti javnega zavoda IZUM.

#### **KAZALO VSEBINE**

| 1 | Uvod                                | . 1 |
|---|-------------------------------------|-----|
| 2 | Namestitev OpenJDK 8 za Windows x64 | 1   |
| 3 | Namestitev vmesnika COBISS          | . 7 |
| 4 | Zagon vmesnika COBISS               | . 9 |
| 5 | Težave pri zagonu vmesnika COBISS   | 11  |

# 1 Uvod

Konec leta 2018 je *Oracle* najavil novo poslovno politiko za *Javo SE*, ki je začela veljati v aprilu 2019. Vse verzije *Oracle Java od 8u201* naprej so plačljive razen za osebno uporabo. Posledično je nastalo veliko odprtokodnih različic Jave, ki nadomeščajo licenčno različico. V IZUM-u smo tako leta 2019 prevzeli *AdoptOpenJDK Javo* zaradi enostavne namestitve in integracije *Java Web Start*-a. V tem obdobju je prišlo do selitve *AdoptOpenJDK* v fundacijo Eclipse, kar je pomenilo tudi malo drugačen postopek namestitve. V nadaljevanju dokumenta so predstavljeni podrobnejši koraki namestitve.

Za dodatna vprašanja ali pojasnila o verzijah *Jave* in postopku nameščanja nam pišite na e-naslov podpora@izum.si ali pokličite klicni center IZUM-a na telefonsko številko 02 2520 333.

# 2 Namestitev OpenJDK 8 za Windows x64

*OpenJDK* 8 prenesemo iz naslova <u>https://adoptium.net/temurin/releases/?version=8</u>. Namestitvene datoteke so na voljo za različne operacijske sisteme. Pozor! Izberemo operacijski sistem Windows, arhitekturo x64, namestitveni paket JDK in **verzijo 8** kot prikazuje slika 1.

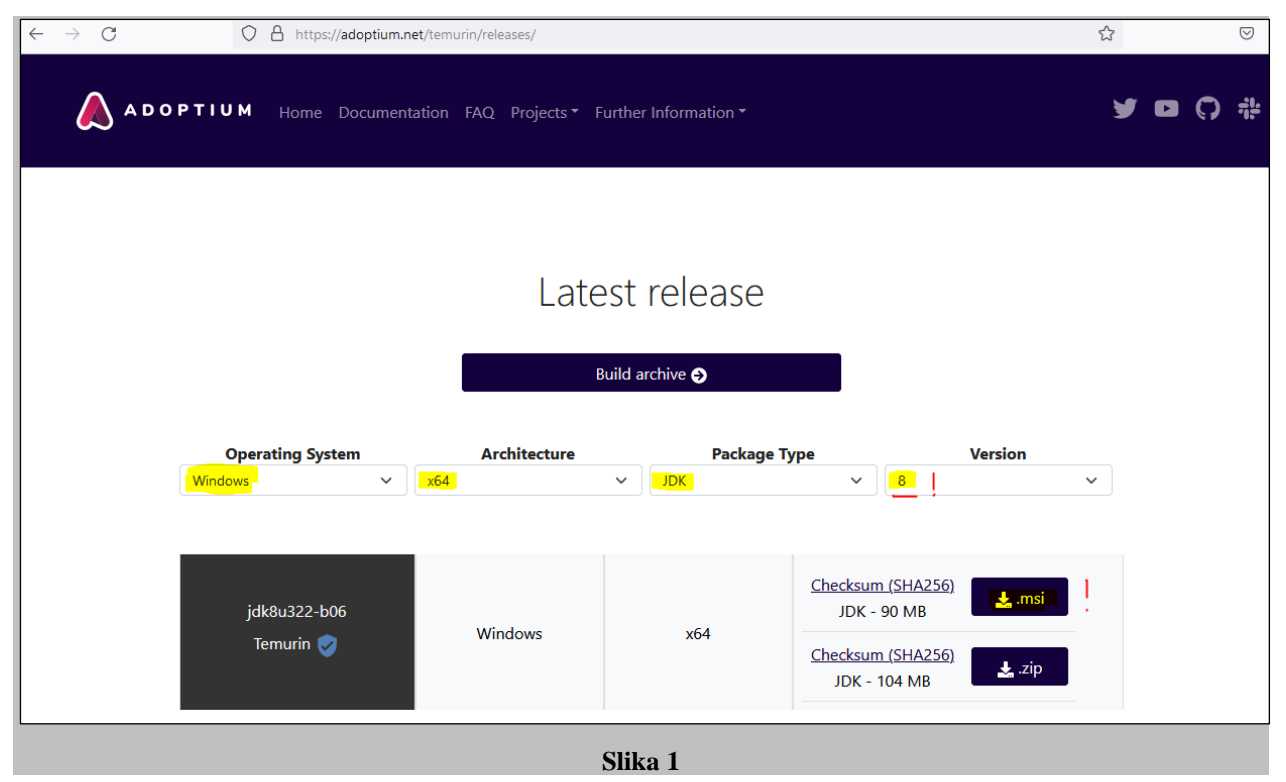

Izberemo \*.*msi*, ki trenutno predstavlja najnovejšo različico, in jo prenesemo na računalnik. V času nastanka navodil je bila na voljo različica **jdk8u322-b06**. Preverimo, ali smo prenesli pravilno datoteko za namestitev (**končnica .msi**), in zaženemo *OpenJDK8U-jdk\_x64\_windows\_hotspot\_8u322b06.msi*. Ob zagonu se pojavi opozorilno okno, da gre za izvršljivo datoteko, ki ga je treba zapreti s potrditvijo. Posamezne faze nameščanja potrjujemo z <u>N</u>ext.

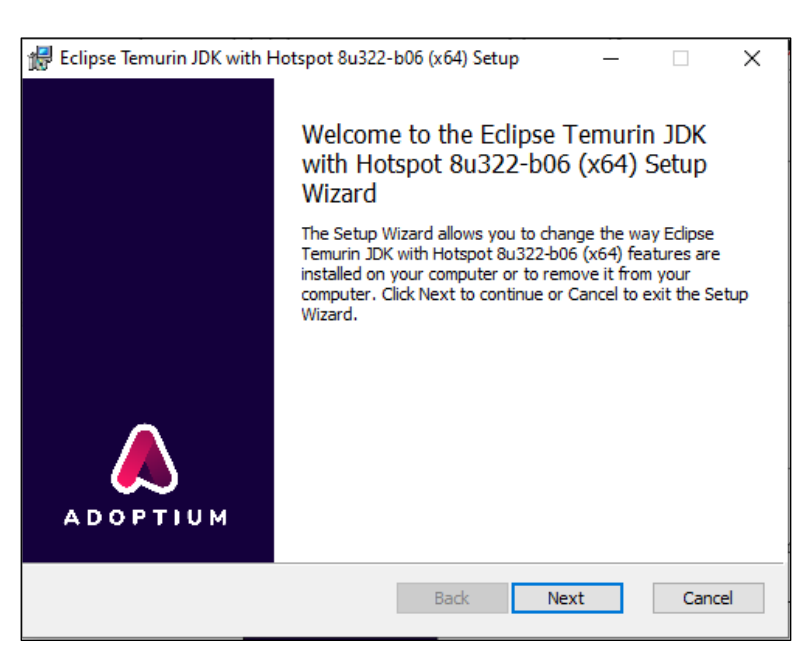

Slika 2

V nadaljevanju moramo v oknu **Custom setup** pri vseh označenih rdečih križcih obvezno izbrati možnost *Will be installed on local hard drive*. Prikazan je primer potrditve metode *Set JAVA\_HOME variable*.

| Select the way  | r<br>v vou want features to be insta | alled              |               |        |
|-----------------|--------------------------------------|--------------------|---------------|--------|
| Select ule wa   | y you want readines to be insta      | alled.             |               |        |
| Click the icons | in the tree below to change th       | e way features wil | be installed. |        |
|                 |                                      |                    |               |        |
|                 | JDK with Hotspot                     | Set JAVA           | HOME environ  | ment   |
|                 | Add to PATH                          | variable.          |               |        |
|                 | Associate .jar                       | -his l             |               |        |
|                 |                                      |                    |               |        |
|                 | Will be installed on                 | local hard drive   |               | r      |
|                 | Entire feature will b                | e installed on loc | al hard drive |        |
|                 | × Entire feature will b              | e unavailable      |               |        |
| <               |                                      | • 1 <sup>0</sup> 1 |               |        |
|                 |                                      |                    |               | 0      |
|                 |                                      |                    |               | browse |

Slika 3

| at tat i i i at |                                                                                                    |                                                     | -111 11 - 1                                                     |                    |
|-----------------|----------------------------------------------------------------------------------------------------|-----------------------------------------------------|-----------------------------------------------------------------|--------------------|
|                 | K with Hotspot<br>Add to PATH<br>Add to PATH<br>Associate .jar<br>Set JAVA_HOME varia<br>JavaSoft (Orade) regi | Set JAV/<br>variable<br>istr This feat<br>hard driv | will be installed.<br>A_HOME enviror<br>ture requires 2K<br>ve. | nment<br>B on your |
| <               |                                                                                                    | >                                                   |                                                                 |                    |

Slika 4

Nadaljujemo z Install in zaključimo namestitev s Finish.

| 🙀 Eclipse Temurin JDK with Hotspot 8u302-b08 (x64) Setup                                                                        | 1         |     | ×   |
|----------------------------------------------------------------------------------------------------|-----------|-----|-----|
| Ready to install Eclipse Temurin JDK with Hotspot 8u.                                                                           | 302-b08   |     |     |
| Click Install to begin the installation. Click Back to review or change installation settings. Click Cancel to exit the wizard. | any of yo | our |     |
|                                                                                                    |           |     |     |
|                                                                                                    |           |     |     |
| Back                                                                                                    | 11        | Can | cel |

Slika 5

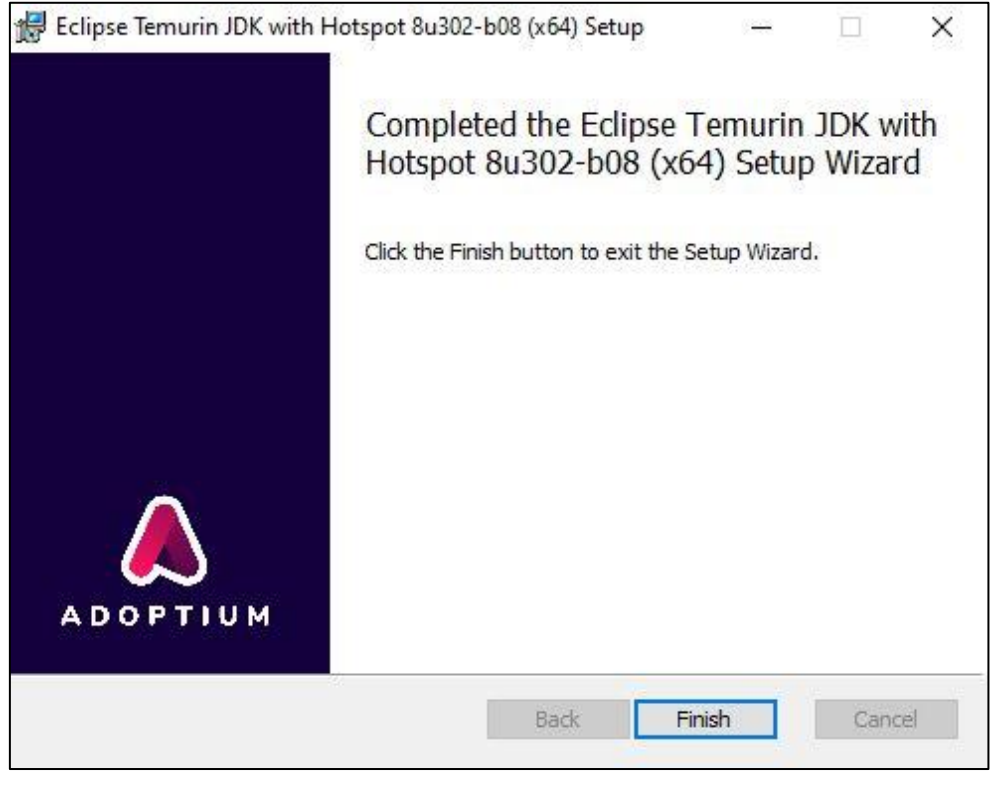

Slika 6

Ker *IcedTea-Web* ni več del instalacijskega paketa *Eclipse Temurin JDK*, je treba ločeno namestiti še ta program. Na voljo je na naslovu <u>https://adoptopenjdk.net/icedtea-web.html</u>. Izberemo zadnjo različico, ki je na voljo. V tem primeru *icedtea-wb-1.8.4*, kjer izberemo namestitveni paket *Windows (MSI) x86\_64 icedtea-web-1.8.4*.

| IcedTea-Web Builds |                                                |                                                                                                    |                                                   |                   |  |  |  |  |  |  |
|--------------------|------------------------------------------------|----------------------------------------------------------------------------------------------------|---------------------------------------------------|-------------------|--|--|--|--|--|--|
| Releases           |                                                |                                                                                                    |                                                   |                   |  |  |  |  |  |  |
| Version            | Linux                                          | Windows                                                                                                    | Portable                                          | Source            |  |  |  |  |  |  |
| icedtea-web-1.8.4  | Linux x86_64 icedtea-web-<br>1.8.4, (Checksum) | Windows x86_64 icedtea-web-<br>1.8.4, (Checksum)<br>Windows (MSI) x86_64 icedtea-<br>web-1.8.4, (Checksum) | Portable x86_64 icedtea-web-<br>1.8.4, (Checksum) | Source<br>Tarball |  |  |  |  |  |  |
| icedtea-web-1.8.3  | Linux x86_64 icedtea-web-<br>1.8.3, (Checksum) | Windows x86_64 icedtea-web-<br>1.8.3, (Checksum)<br>Windows (MSI) x86_64 icedtea-<br>web-1.8.3, (Checksum) | Portable x86_64 icedtea-web-<br>1.8.3, (Checksum) | Source<br>Tarball |  |  |  |  |  |  |
| icedtea-web-1.8.2  | Linux x86_64 icedtea-web-<br>1.8.2, (Checksum) | Windows x86_64 icedtea-web-<br>1.8.2, (Checksum)<br>Windows (MSI) x86_64 icedtea-<br>web-1.8.2, (Checksum) | Portable x86_64 icedtea-web-<br>1.8.2, (Checksum) | Source<br>Tarball |  |  |  |  |  |  |
| icedtea-web-1.8.1  | Linux x86_64 icedtea-web-<br>1.8.1, (Checksum) | Windows x86_64 icedtea-web-<br>1.8.1, (Checksum)<br>Windows (MSI) x86_64 icedtea-<br>web-1.8.1, (Checksum) | Portable x86_64 icedtea-web-<br>1.8.1, (Checksum) | Source<br>Tarball |  |  |  |  |  |  |

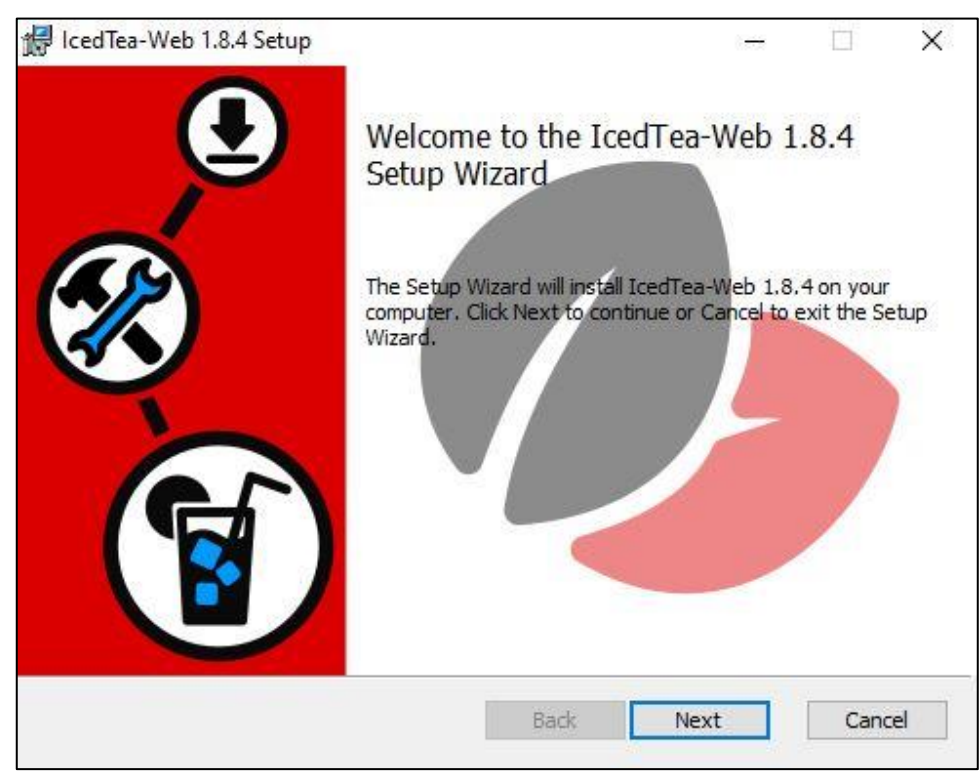

Ob zagonu datoteke *icedtea-web-1.8.4.msi* nas pri postopku instalacije vodi čarovnik.

Slika 8

Potrdimo in sprejmemo licenčne pogoje (I accept the terms in the License Agreement).

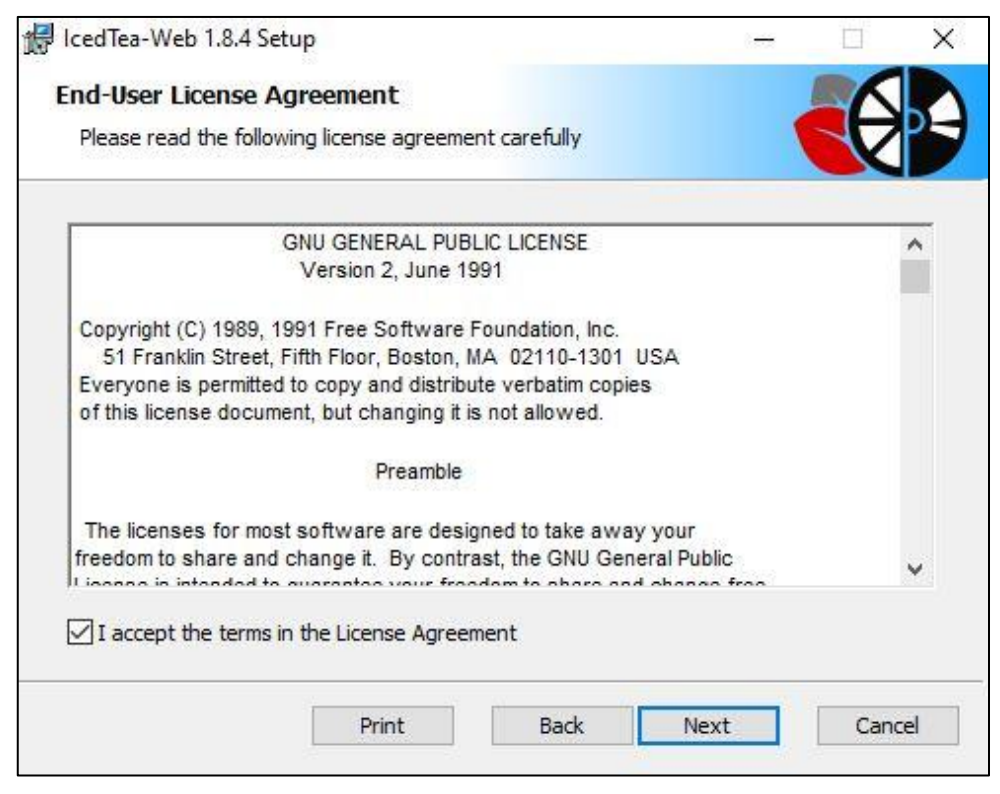

Slika 9

Mesto namestitve progama pustimo privzeto in nadaljujemo s postopkom.

| 记 IcedTea-Web 1.8.4 Setup                            |           |             | () <del>-</del> |      | ×  |
|------------------------------------------------------|-----------|-------------|-----------------|------|----|
| Destination Folder                                   |           |             |                 |      |    |
| Click Next to install to the default folder or click | Change to | o choose an | other.          | Z    | 5  |
| Install IcedTea-Web 1.8.4 to:                        |           |             |                 |      |    |
| C:\Program Files\IcedTeaWeb\WebStart\                |           |             |                 |      |    |
| Change                                               |           |             |                 |      |    |
|                                                      |           |             |                 |      |    |
|                                                      |           |             |                 |      |    |
|                                                      |           |             |                 |      |    |
|                                                      |           |             |                 | -    |    |
|                                                      | Back      | Next        |                 | Cano | el |

Slika 10

Nadaljujemo z Install in zaključimo namestitev s Finish.

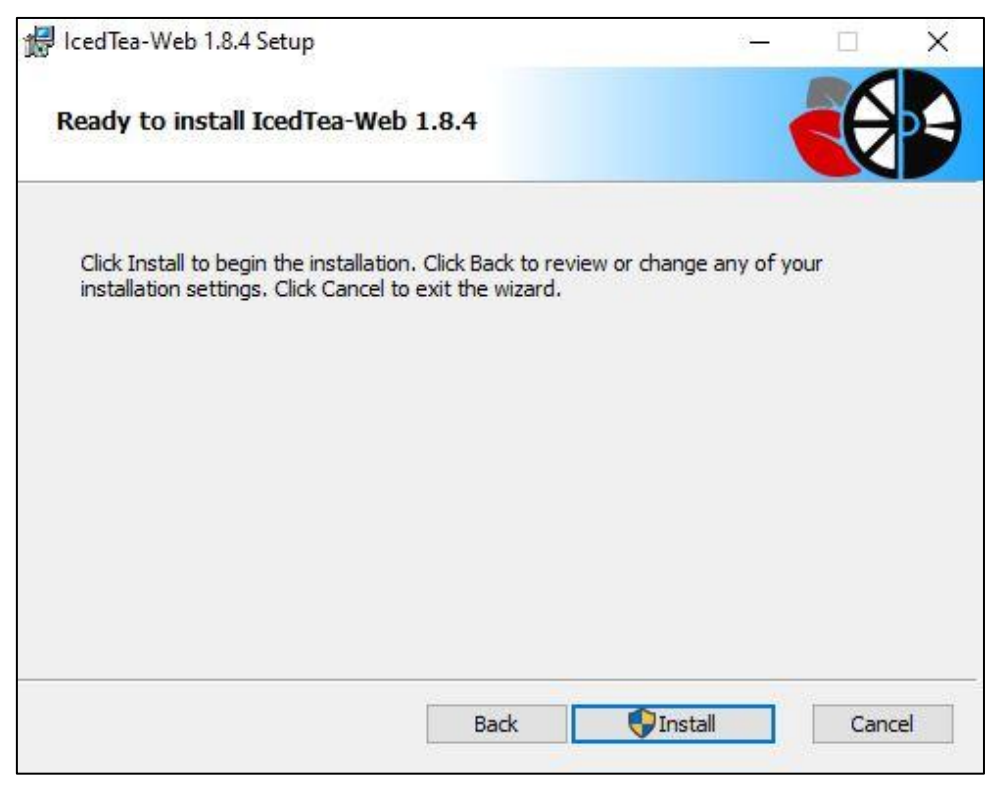

Slika 11

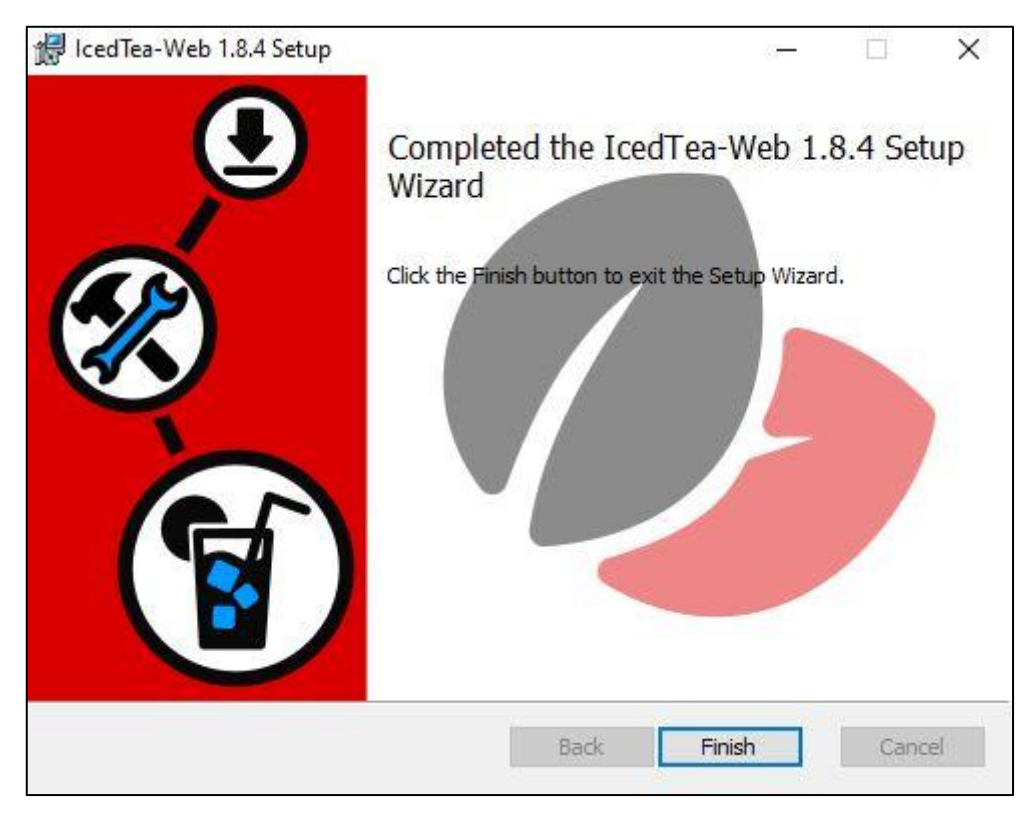

Slika 12

### 3 Namestitev vmesnika COBISS

Shranjena povezava oziroma datoteka .*jnlp* na namizju omogoči, da lahko kadarkoli zaženemo vmesnik za prijavo v sistem COBISS3. V brskalniku odpremo povezavo <u>http://www.cobiss.si/knjiznicarji.htm</u> in izberemo možnost *Namestitev vmesnika*.

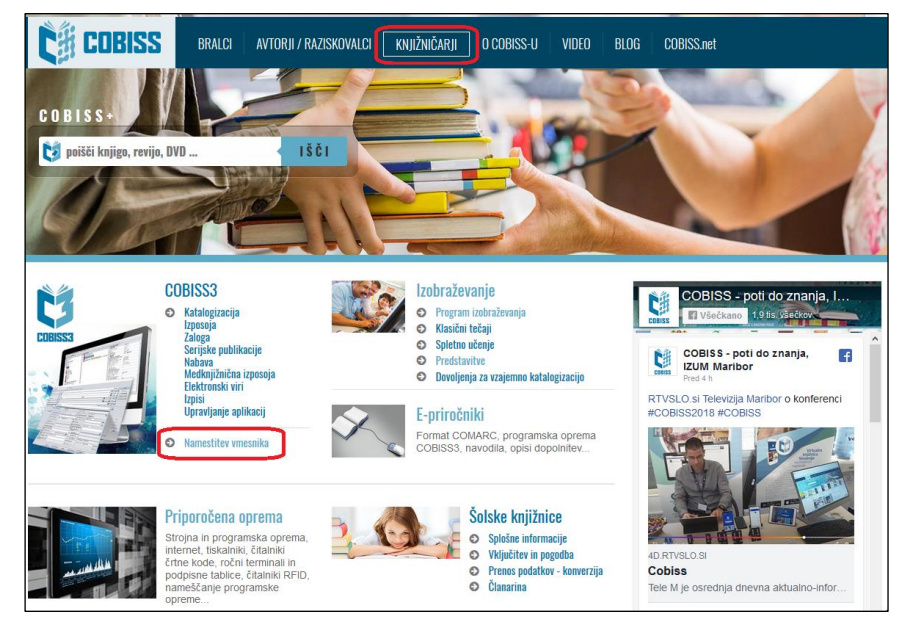

Slika 13

Nameščanje vmesnika se razlikuje glede na izbran brskalnik. Pri vseh brskalnikih v polje *Poišči*: vpišemo **akronim knjižnice**, npr. **IZUM**.

V **Google Chrome** izberemo *Keep* in s klikom na **c3\_izum.jnlp** odpremo ter zaženemo vmesnik COBISS3.

| rikaži                                                              | 15 •                                                                                                    |                     |          |                 |     | Poišči:                          | izum                |             |            |          |
|---------------------------------------------------------------------|----------------------------------------------------------------------------------------------------|---------------------|----------|-----------------|-----|----------------------------------|---------------------|-------------|------------|----------|
| Št.                                                                 | Naziv                                                                                                    | ♦ Kraj              | <b>^</b> | Akronim         | ♦ N | amestitev                        | Kat 🔶               | Izp 🔶       | MI 🔶       | Nab      |
| Ι.                                                                  | Institut informacijskih znanosti, Maribor                                                                                                    | Maribor             |          | IZUM            |     | COBISS3                          | Da                  | Da          | Da         | Da       |
| rikaza<br>iltriran                                                  | ino [1 – 1] od 1<br>io po vseh zadetkih (914)                                                                                                    |                     |          |                 |     | <<                               | <                   | 1           | >          | >>       |
| Ι.                                                                  | Baza podatkov za redakcijo (brez knjižnice)                                                                                                    | Maribor             |          | KNT             |     | COBISS3                          | Da                  |             |            |          |
| This<br>Doy<br>Name                                                 | : type of file can harm your computer.<br>you want to keep c3_izum.jnlp anyway? Keep Disc<br>estitev                                                                                                    | ard                 |          |                 |     |                                  |                     |             |            |          |
| This<br>Doy<br><b>Name</b><br>Prikaži                               | i type of file can harm your computer.<br>you want to keep c3_izum,jnlp anyway? Keep Disc<br>estitev<br>i 15 •                                                                                                    | ard                 |          |                 |     | Poišči:                          | izum                |             |            |          |
| This<br>Doy<br>Name<br>Prikaži<br>Št.                               | i type of file can harm your computer.<br>you want to keep c3_izum.jnlp anyway? Keep Disc<br>estitev<br>i 15 •<br>Naziv                                                                                             | ard                 |          | Akronim         | \$  | Poišči:<br>Namestitev            | izum<br>Kat 🗘       | Izp 👙       | MI 🕸       | Na       |
| This<br>Doy<br>Name<br>Prikaži<br>Št.<br>1.                         | i type of file can harm your computer.<br>you want to keep c3_izum.jnlp anyway? Keep Disc<br>estitev<br>i 15 •<br>Naziv<br>Institut informacijskih znanosti, Maribor                                                | erd Kraj<br>Maribor |          | Akronim         | ÷ I | Poišči:<br>Namestitev            | izum<br>Kat ≑<br>Da | Izp ≜<br>Da | MI 4       | Na       |
| This<br>Doy<br>Name<br>Prikaži<br>Št.<br>1.<br>Prikaza<br>Filtrirai | type of file can harm your computer.<br>you want to keep c3_izum,jnlp anyway? Keep Disc<br>estitev<br>i 15 •<br>Naziv<br>Institut informacijskih znanosti, Maribor<br>ano [1 – 1] od 1<br>no po vseh zadetkih (914) | ard                 |          | Akronim<br>IZUM | 4   | Poišči:<br>Vamestitev<br>COBISSS | izum<br>Kat ∳<br>Da | Izp ♦<br>Da | MI 4<br>Da | Na<br>Da |

Slika 14

V brskalniku **Mozilla Firefox** izberemo *Save File*. Vmesnik **c3\_izum.jnlp** se shrani v *Download*, nato pa s klikom odpremo in zaženemo vmesnik COBISS3.

| Nam              | lestitev                                        |   |       |                                                     |                                                                            |                                                                                                  |                  |            |       |         |       |        |    |
|------------------|-------------------------------------------------|---|-------|-----------------------------------------------------|----------------------------------------------------------------------------|--------------------------------------------------------------------------------------------------|------------------|------------|-------|---------|-------|--------|----|
| Prika            | ži 15 ~                                         |   |       |                                                     |                                                                            |                                                                                                  |                  |            | Poišč | i: li   | zum   |        |    |
| Št.              | Naziv                                           | ÷ |       | Kraj                                                |                                                                            | Akronim                                                                                          | ÷                | Namestitev |       | (at 🕴   | Izp 🔶 | MI 🕴   | Na |
| 1.               | Institut informacijskih znanosti, Maribor       |   | Marib | or                                                  |                                                                            | IZUM                                                                                             |                  | COBISS3    |       | )a      | Da    | Da     | Da |
| Prika<br>Filtrir | zano [1 – 1] od 1<br>ano po vseh zadetkih (914) |   |       |                                                     |                                                                            |                                                                                                  |                  |            | <<    | <       | 1     | >      | >  |
| 1.               | Baza podatkov za redakcijo (brez knjižnice)     |   | Marit | or                                                  |                                                                            | KNT                                                                                              |                  | COBISS3    |       | )a      |       |        |    |
|                  |                                                 |   |       | Opening<br>You hav<br>To c3<br>wh<br>fro<br>Would y | c3_izun<br>e chose<br>_ <b>izum.j</b><br>nich is: .<br>m: http<br>rou like | n.jnlp<br>in to open:<br><b>nlp</b><br>JNLP file (2.5 Kl<br>p://izumc3-2.iz<br>to save this file | B)<br>:um.<br>:? | si         | Sav   | re File |       | Cancel | ×  |

Slika 15

| • 🖂 🏠 🔍 Search                     | ¥ |
|------------------------------------|---|
| c3_izum.jnlp<br>Completed — 2.5 KB | - |

Slika 16

V Microsoft Edge pa uporabimo *Save*. Vmesnik c3\_izum.jnlp se shrani v *Download*, nato pa s klikom na Open odpremo in zaženemo vmesnik COBISS3.

| kaži [                                                                     | 15 🗸                                                                                                    |                                 |                            |          |                           | Po                          | išči: [                        | izun         | 1                     |                                  |                   |
|----------------------------------------------------------------------------|----------------------------------------------------------------------------------------------------|---------------------------------|----------------------------|----------|---------------------------|-----------------------------|--------------------------------|--------------|-----------------------|----------------------------------|-------------------|
|                                                                            | Naziv                                                                                                    | $\frac{\mathbb{A}}{\mathbb{V}}$ | Kraj                       |          | Akronim 🔶                 | Namestitev                  | Kat                            | \$           | Izp 🔶                 | MI 🕴                             | Nab               |
|                                                                            | Institut informacijskih znanosti, Maribor                                                                                                    |                                 | Maribor                    | IZ       | MU                        | COBISS3                     | Da                             |              | Da                    | Da                               | Da                |
| kaza<br>riran                                                              | no [1 – 1] od 1<br>o po vseh zadetkih (914)                                                                                                    |                                 |                            |          |                           | 15                          | <<                             | <            | 1                     | ] >                              | >>                |
|                                                                            | Baza podatkov za redakcijo (brez knjižnice)                                                                                                    |                                 | Maribor                    | K        | NT                        | COBISS3                     | Da                             |              |                       |                                  |                   |
| nat c<br>om: i<br>Nan                                                      | do you want to do with c3_izum.jnlp (2,46 KB)?<br>izumc3-2.izum.si<br>nestitev                                                                                                    |                                 | (                          |          | Save                      | Save                        | e as                           |              | (                     | Cancel                           |                   |
| nat com: i<br>Man<br>Prika                                                 | do you want to do with c3_izum.jnlp (2,46 KB)?<br>izumc3-2.izum.si<br>nestitev                                                                                                    |                                 | (                          |          | Save                      | Save                        | e as<br>Išči:                  | izun         | (<br>n                | Cancel                           |                   |
| nat c<br>om: i<br>Nan<br>Prika<br>Št.                                      | do you want to do with c3_izum.jnlp (2,46 KB)?<br>izumc3-2.izum.si<br>nestitev<br>näži 15 v<br>Naziv                                                                                                    |                                 | Kraj                       |          | Save<br>Akronim 🔶         | Save<br>Pc<br>Namestitev    | e as<br>išči:  <br>Ka          | izun         | n<br>Izp \$           | Cancel<br>MI 🔶                   | Nab               |
| nat c<br>om: i<br>Nan<br>Prika<br>Št.<br>1.                                | do you want to do with c3_izum.jnlp (2,46 KB)?<br>izumc3-2.izum.si<br>nestitev<br>aži 15 ~<br>Naziv<br>Institut informacijskih znanosti, Maribor                                                                                                    |                                 | Kraj<br>Maribor            | •        | Save<br>Akronim 4<br>ZUM  | Save<br>Po<br>Namestitev    | e as<br>Nišči:  <br>Ka<br>Da   | izun<br>t \$ | n<br>Izp ¢<br>Da      | Cancel<br>MI 🖨<br>Da             | Nab               |
| nat c<br>pm: i<br>Nan<br>Prika<br>Št.<br>1.<br>Prika                       | do you want to do with c3_izum.jnlp (2,46 KB)?<br>izumc3-2.izum.si<br>mestitev<br>aži 15 v<br>Naziv<br>Institut informacijskih znanosti, Maribor<br>azano [1 – 1] od 1<br>rano po vseh zadetkih (914)                                                |                                 | <b>Kraj</b><br>Maribor     | ▲<br> 12 | Save<br>Akronim \$<br>ZUM | Save<br>Po<br>Namestitev    | e as<br>lišči:  <br>Ka<br>  Da | izun<br>t \$ | n<br>Izp ∳<br>Da<br>1 | Cancel<br>MI $\Rightarrow$<br>Da | Nab (<br>Da<br>>> |
| nat com: i<br>om: i<br>Nan<br>Prika<br>Št.<br>1.<br>Prika<br>Filtrin<br>1. | do you want to do with c3_izum.jnlp (2,46 KB)?<br>izumc3-2.izum.si<br>mestitev<br>aží 15 v<br>Naziv<br>Institut informacijskih znanosti, Maribor<br>azano [1 – 1] od 1<br>rano po vseh zadetkih (914)<br>Baza podatkov za redakcijo (brez knjižnice) | -                               | Kraj<br>Maribor<br>Maribor | A IZ     | Save<br>Akronim ¢<br>ZUM  | Pc<br>Namestitev<br>COBISSS | e as<br>išči:  <br>Ka<br>Da    | izun<br>t ♦  | n<br>Izp ∳<br>Da      | Cancel<br>MI 🔶<br>Da             | Nab<br>Da<br>>>   |

Slika 17

## 4 Zagon vmesnika COBISS

Od brskalnika in nastavitev je odvisno, kje je **c3\_<akronim>.jnlp**. Pri nekaterih se vmesnik COBISS zažene takoj po namestitvi, pri drugih ga najdemo v *Download* in zaženemo s klikom. Običajno se pojavi opozorilno okno, da gre za izvršljivo datoteko, ki ga je treba zapreti s potrditvijo.

Vendar se v vseh primerih v naslednjem koraku pokaže najava programa **IcedTea-Web**, sledi simbolno okno **C3** (COBISS3) in zatem varnostno sporočilno okno **Security Warning**.

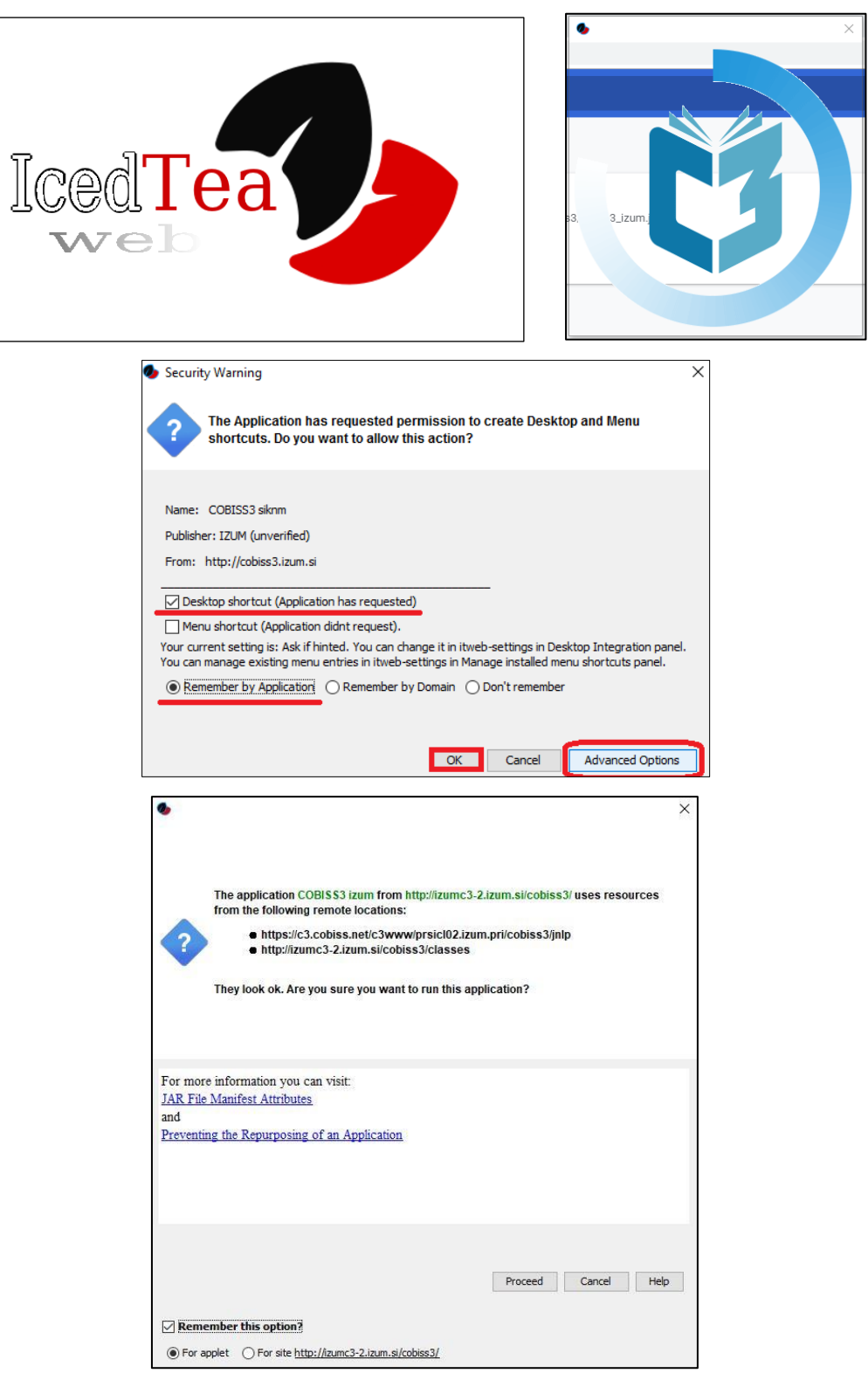

Slika 18

Varnostno sporočilo zahteva potrditev za namestitev bližnjice na namizje (*Desktop shortcut*). Po želji izberemo *Advanced Options*, izberemo možnost *Remember by Application* in potrdimo z *OK* za nadaljevanje.

Odpre se prijavno okno za ustrezno povezavo (npr. IZUM), v katero se prijavimo s svojim uporabniškim imenom in geslom.

Na namizju se bo ustvarila bližnjica, ki jo uporabimo za nadaljnje prijave v sistem COBISS3.

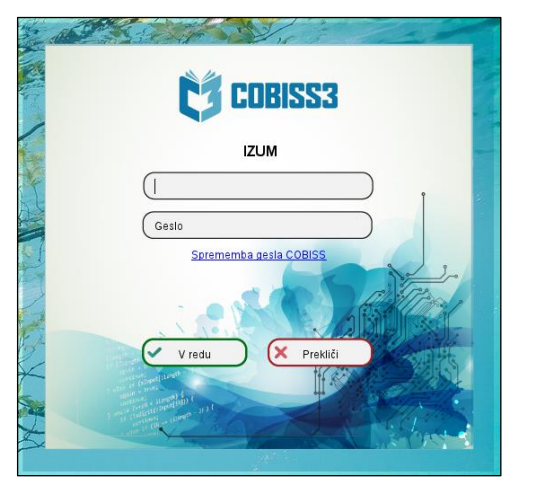

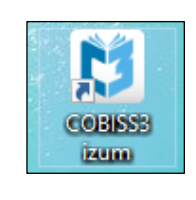

Slika 19

### 5 Težave pri zagonu vmesnika COBISS

V nadzorni plošči (**Control Panel**) *Programs and Features* preverimo, ali imamo nameščen *IcedTea-Web 1.8.4* in *Eclipse Temurin JDK with Hotspot 8u302-b08(x64)*. Če je nameščena še katera druga različica Jave, jo odstranimo.

|   | Control Panel Home                    | Uninstall or change a prog                   | ram                                            |                              |             |              |   |
|---|---------------------------------------|----------------------------------------------|------------------------------------------------|------------------------------|-------------|--------------|---|
|   | View installed updates                | To uninstall a program, select it fro        | m the list and then click Uninst               | tall, Change, or Reg         | air.        |              |   |
| • | Turn Windows features on o<br>off     | or<br>Organize <del>v</del> Uninstall Change | Repair                                         |                              |             | BE •         | 0 |
|   | Install a program from the<br>network | Name                                         | Publisher                                      | Installed On                 | Size        | Version      | ~ |
|   |                                       | Microsoft Office 365 ProPlus - en            | Microsoft Corporation                          | 24.6.2019                    | 914 MB      | 16.0.10730   |   |
|   |                                       | Adobe Acrobat DC (2015)                      | Adobe Systems Incorporated                     | 14.6.2019                    | 1,71 GB     | 15.006.30498 |   |
|   |                                       | So Commvault ContentStore                    | Commvault                                      | 11.6.2019                    | 577 MB      | 11.80.150.0  |   |
|   |                                       | OpenJDK 1.8.0_212-1-ojdkbuild                | ojdkbuild open-source projec                   | ct 7.5.2019                  | 522 MB      | 1.8.2121.4   |   |
|   |                                       | Programs and Features                        |                                                | 019                          | 36,0 MB     | 2.5.7        |   |
|   |                                       |                                              |                                                | 019                          | 66,9 MB     | 4.2.0        |   |
|   |                                       | Are you sure you want to uninstall (         | OpenJDK 1.8.0 212-1-oidkbuild                  | 019                          | 5,34 GB     | 2.0.0.0      |   |
|   |                                       |                                              | openant magazine i ojamania                    | 019                          | 93,9 MB     | 2.3.39.5301  |   |
|   |                                       |                                              |                                                | 019                          | 231 MB      | 7.3.2.5776   |   |
|   |                                       | In the future, do not show me this dial      | log box Yes                                    | No 019                       | 65,0 MB     | 4.0          |   |
|   |                                       |                                              |                                                | 019                          | 26,6 MB     | 2.2          |   |
|   |                                       | Cobiss3Folder                                | IZUM Maribor                                   | 21.2.2019                    | 16,0 KB     | 1.0.0        |   |
|   |                                       | Microsoft Silverlight                        | Microsoft Corporation                          | 23.1.2019                    | 143 MB      | 5.1.50918.0  |   |
|   |                                       | Microsoft Visual C++ 2017 Redistr            | Microsoft Corporation                          | 9.1.2019                     | 23,3 MB     | 14.11.2532   | ~ |
|   |                                       | ojdkbuild open-source                        | project Product version: 1.8<br>Help link: htt | .2121.4<br>ps://github.com/o | Size: 522 M | В            |   |

Slika 20

Če nastopijo težave pri zagonu vmesnika COBISS3 (gl. pogl. 4), je treba urediti še privzeti zagon vmesnika .jnlp prek nadzorne plošče (Control panel), Default Programs in Associate a file type ...

V levem stolpcu **Name** izberemo končnico **.jnlp** in nato kliknemo *Change program* ... Poiščemo ustrezni zagonski program javaws**.exe**.

Privzeti zagonski program je:

C:\Program Files\IcedTeaWeb\WebStart\bin\javaws.exe

| Control Panel All Control Panel Ite  | ems\Default Programs\Set Associations                      |                                      |               | -           |         | < |
|--------------------------------------|------------------------------------------------------------|--------------------------------------|---------------|-------------|---------|---|
| ← → × ↑ 🗹 > Control Pan              | el > All Control Panel Items > Default Programs > Set      | Associations                         | ✓ Ö Search Co | ntrol Panel | م       | ) |
|                                      |                                                            |                                      |               |             |         | ? |
| Associate a file type or prot        | ocol with a specific program                               |                                      |               |             |         |   |
| Click on an extension to view the pr | ogram that currently opens it by default. To change the de | fault program, click Change program. |               |             |         |   |
| javaws.exe                           |                                                            |                                      |               | Change p    | program |   |
|                                      |                                                            |                                      |               |             | -       | _ |
| Name                                 | Description                                                | Current Default                      |               |             | ^       |   |
| 📄 .jar                               | JAR File                                                   | Unknown application                  |               |             |         |   |
| jav .                                | JAV File                                                   | Unknown application                  |               |             |         |   |
| 🔥 .java                              | Java Source File                                           | Code Writer                          |               |             |         |   |
| 📄 .jbf                               | JBF File                                                   | Unknown application                  |               |             |         |   |
| ] .jdf                               | JDF File                                                   | Unknown application                  |               |             |         |   |
| 🖻 .jfif                              | JFIF File                                                  | Fotografije                          |               |             |         |   |
| 🛄 jnlp                               | JNLP File                                                  | javaws.exe                           |               |             |         |   |
| job .job                             | Task Scheduler Task Object                                 | Unknown application                  |               |             |         |   |
| .joboptions                          | Adobe PDF Settings                                         | Acrobat Distiller                    |               |             |         |   |
| jod                                  | Microsoft.Jet.OLEDB.4.0                                    | Unknown application                  |               |             |         |   |
| 🖬 .jpe                               | JPE File                                                   | Fotografije                          |               |             |         |   |
| jpeg                                 | JPEG File                                                  | Fotografije                          |               |             |         |   |
| ineg 2000                            | File                                                       | Unknown application                  |               |             | *       | 1 |
|                                      |                                                            |                                      |               |             | Close   |   |

Slika 21

Ko smo pridružili zagonski program, zapremo okno Set Association.

Isto metodo lahko izvedemo tudi tako, da na datoteki **c3\_<akronim>.jnlp** uporabimo metodo Za odpiranje uporabi (Open with) in izberemo C:\Program Files\IcedTeaWeb\WebStart\ bin\javaws.exe.